# GO by Spark - How to Create a New Group Scribe Request?

The group functionality works to assist in managing group operations including transparent communication between all departments and ability to book group space in your property.

| <b>1</b> Na | avigate to your GC | ) Software URL and | l open the Group Functionality. |            |
|-------------|--------------------|--------------------|---------------------------------|------------|
|             |                    |                    | 5 🖌 111 11 12 12 14             | <b>▲</b> ▲ |
| ON          | ARRIVAL            | DEPARTURE          | TEMPLATES                       | ΑϹΤΙ       |
|             |                    | 05:00pm            | — Events — Venue Data           | =          |
|             |                    |                    | % Events % Venue Data           | Ħ          |
| n           | 11:00am            | 07:00pm            | 🖇 Events 🛛 🖏 Venue Data         | ≣          |
|             |                    |                    |                                 |            |

### 2 Click "New Booking"

|                           | Bookings                  |          |           |                       |                 |     |            |
|---------------------------|---------------------------|----------|-----------|-----------------------|-----------------|-----|------------|
| The Avenir 🗸              | Search by booki           | ng or pa | arty name |                       |                 |     |            |
| + New Booking             | GROUP                     |          | SUB       | NAME                  | VOYAGE          | DAY | VEN        |
| Filters                   | John<br>Pierre<br>123223  |          | N/A       | Welcome<br>party      | COZUMEL<br>01   | 1   | Rec<br>Tou |
| <b>Filter Presets</b>     | Add Booking               | (        | N/A       | Pierre Art<br>Seminar | COZUMEL<br>26   | 1   | Art        |
| VOYAGE BETWEEN mm/dd/yyyy | Edit Group<br>Export Memo |          | N/A       | Private<br>Suprise    | 5 Night<br>East | 3   | Por        |

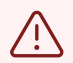

### Keep in mind:

• "New Booking" will create a group request from scratch.

• Selecting "Add Booking" below an existing group, will create an activity/event for the selected group.

#### **3** Click "Create a New Group".

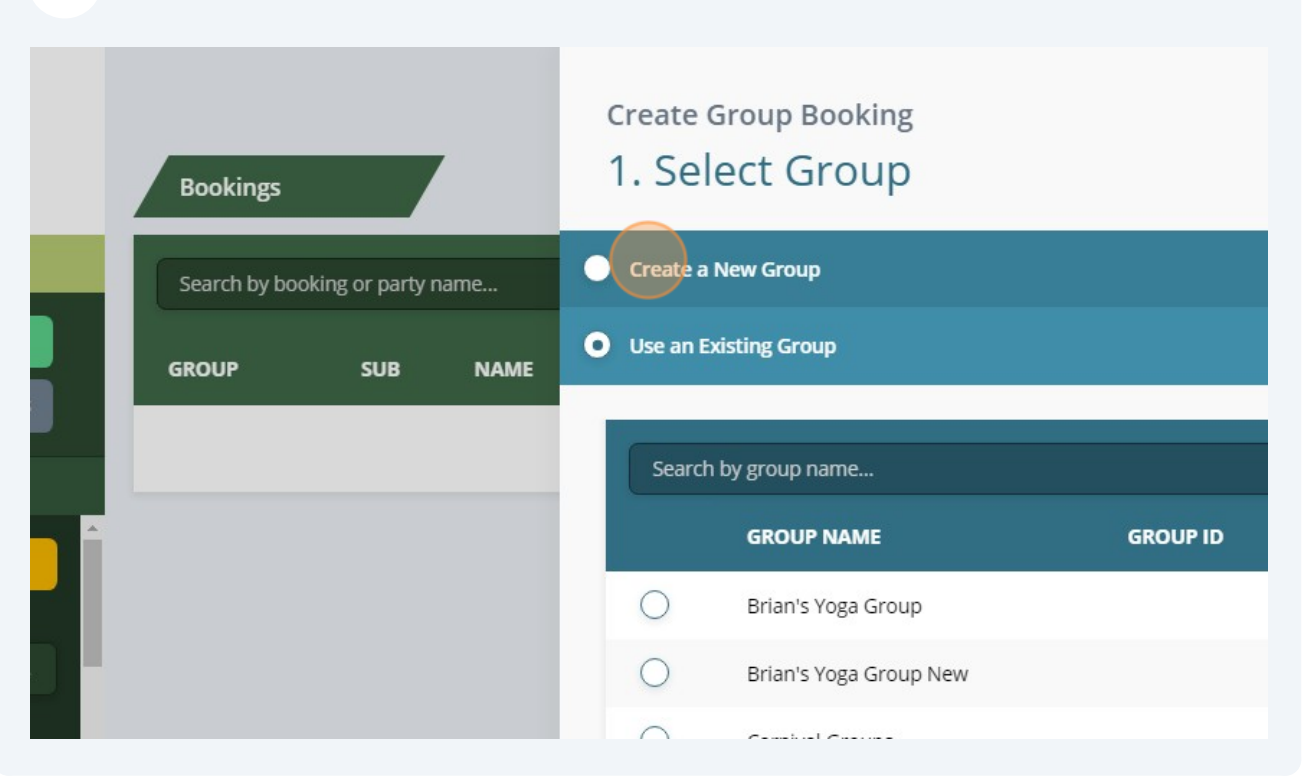

**4** Fill out the corresponding sections for the group details.

| okings    |                  | 7    | 1. Select Group    |                   |                |  |  |  |  |
|-----------|------------------|------|--------------------|-------------------|----------------|--|--|--|--|
| rch by bo | oking or party r | name | Create a New Group |                   |                |  |  |  |  |
| UP        | SUB              | NAME | S Clear Form       |                   |                |  |  |  |  |
|           |                  |      | GROUP NAME *       | GROUP ID          | GROUP TYPE     |  |  |  |  |
|           |                  |      | CONTACT NAME       |                   | GUESTS (MIN. C |  |  |  |  |
|           |                  |      | TOUR LEADER        | TOUR LEADER CABIN | SALES OFFICE   |  |  |  |  |
|           |                  |      | EMBARK             | DEBARK            |                |  |  |  |  |
|           |                  |      |                    |                   |                |  |  |  |  |

**5** Click "Next: Select Voyage & Venue (New Group)".

| GROUP NOTES       |                                                                               |         |
|-------------------|-------------------------------------------------------------------------------|---------|
|                   |                                                                               | 1.      |
| GROUP FILES       |                                                                               |         |
| None              |                                                                               |         |
| Choose File       | The changes made to the file names will only take effect when the form is sub | omitted |
| Is Hospitality    | Desk                                                                          |         |
| 🔵 Use an Existing | Group                                                                         |         |
|                   |                                                                               |         |

**6** Click "Show Filters" to assist in finding the voyage for the booking request.

| Creat<br>2. S | e Group Booking <mark>(New Grou</mark><br>elect Voyage & Venu | p)<br>Je                  | ø Venue Day View |      |  |  |  |  |
|---------------|---------------------------------------------------------------|---------------------------|------------------|------|--|--|--|--|
|               | — Voyage                                                      |                           | — Venue          |      |  |  |  |  |
| Sea           | arch by sailing name                                          | ailing name  Show Filters |                  |      |  |  |  |  |
|               | NAME                                                          | DATE                      | DEPARTING        | DAYS |  |  |  |  |
| >             | 7 Night West Caribbean 80                                     | 1/30/2024                 | Miami            | 8    |  |  |  |  |
| >             | 5 Night East Caribbean 81                                     | 2/6/2024                  | Miami            | 6    |  |  |  |  |
| >             | 7 Night West Caribbean 81                                     | 2/11/2024                 | Miami            | 8    |  |  |  |  |
| >             | 5 Night East Caribbean 82                                     | 2/18/2024                 | Miami            | 6    |  |  |  |  |

Made with Scribe - https://scribehow.com

**7** Filters available include voyage range, sailing name, debark port, and date range.

|                  | Create Group Booking (New Group)<br>2. Select Voyage & Venue                                                                                            | 🚿 Venue Day View 🗙 |
|------------------|----------------------------------------------------------------------------------------------------|--------------------|
| ng or party name | - Voyage                                                                                                    | — Venue            |
| SUB NAME         | Search by sailing name  Hide Filters  DAYS  1-3 days  4-7 days  8-14 d  LOCATION  The base time base                                                    | days 15+ days      |
|                  | Filter locations snown         DATE BETWEEN*         mm/dd/yyyy         *This is an additional filter on top of any date filters active on the busility | d/yyyy 🗖           |

### 8 Select the date.

|                       |                           |                  |      |          | — Voyage       |     |                  | — Venue               |
|-----------------------|---------------------------|------------------|------|----------|----------------|-----|------------------|-----------------------|
| The Avenir 🗸          | Bookings<br>Search by boo | oking or party r | name | Search b | y sailing name | -   | ✓ Show Filters ✓ |                       |
| + New Booking         |                           |                  |      |          | NAME           |     | DATE             | DEPARTING             |
| Export Bookings       | GROUP                     | SUB              | NAME |          | DATE           | DAY | LOCATION         | ARRIVAL               |
| iers                  |                           |                  |      | 0        | 1/30/2024      | 1   | Miami            |                       |
| Filter Presets        |                           |                  |      | 9        | 1/31/2024      | 2   | At Sea           |                       |
| OUP                   |                           |                  |      | 0        | 2/1/2024       | 3   | Ocho Ríos        | 09:00am               |
| Filter group ID shown |                           |                  |      | 0        | 2/2/2024       | 4   | George Town      | 08:00am               |
| Group rows by group   |                           |                  |      | 0        | 2/3/2024       | 5   | Cozumel          | 10:00am               |
| CLEAR ALL             |                           |                  |      | 0        | 2/4/2024       | 6   | At Sea           |                       |
| BUTLER SUITES         |                           |                  |      | $\sim$   |                | -   |                  |                       |
| Filter venues shown   |                           |                  |      |          |                |     | Go Back          | Next: Enter Booking D |

#### 9 Click "Venue".

|            | 🗸 Voyage          | 2   |                  | - Venue   |           |  |  |  |
|------------|-------------------|-----|------------------|-----------|-----------|--|--|--|
| Searc      | h by sailing name |     |                  |           |           |  |  |  |
|            |                   |     | ✓ Show Filters ✓ |           |           |  |  |  |
|            | NAME              |     | DATE             | DEPARTING | DAYS      |  |  |  |
|            | DATE              | DAY | LOCATION         | ARRIVAL   | DEPARTURE |  |  |  |
| 0          | 1/30/2024         | 1   | Miami            |           | 07:00pm   |  |  |  |
| 0          | 1/31/2024         | 2   | At Sea           |           |           |  |  |  |
| $\odot$    | 2/1/2024          | 3   | Ocho Ríos        | 09:00am   | 05:00pm   |  |  |  |
| $\bigcirc$ | 2/2/2024          | 4   | George Town      | 08:00am   | 04:00pm   |  |  |  |
| $\cap$     | 2/3/2024          | 5   | Cozumel          | 10.00am   | 06:00nm   |  |  |  |

# **10** Use the filters to assist finding the venue. Click the venue checkbox when ready to select the venue.

|                                                  |               |                 |      | 2. Selec                           | t Voyage &                                  | & Venue        |           |              |
|--------------------------------------------------|---------------|-----------------|------|------------------------------------|---------------------------------------------|----------------|-----------|--------------|
|                                                  | Bookings      |                 |      |                                    | 💙 Voyage                                    |                |           | — Venue      |
| The Avenir 🗸                                     | Search by boo | king or party n | ame  | Search by                          | venue name                                  |                |           |              |
| + New Booking                                    | GROUP         | SUB             | NAME |                                    |                                             | 🔺 Hide I       | Filters 🔺 |              |
| Export Bookings                                  |               |                 |      | OCCUPANCY                          | 11-25                                       | 26-50          | 51-100    | 101-200      |
| ers                                              |               |                 | _    | CONFIGURATIO                       | DNS                                         |                |           |              |
|                                                  |               |                 |      | Enter confi                        | guration name                               |                |           |              |
| DUP                                              |               |                 |      |                                    | NAME                                        | LEVEL          | OCCUPANCY | CONF         |
| ilter group ID shown                             |               |                 |      | Q                                  | Reception, Tour Desk                        | 2              | 200       |              |
| Group rows by group                              |               |                 |      | 0                                  | Butler Suites                               | 1              | 40        |              |
| CLEAR ALL                                        |               |                 |      | 0                                  | Azul Restaurant                             | 2              | 75        |              |
| BUTLER SUITES AZUL RESTAURANT Ilter venues shown |               |                 |      | Group Selected:<br>Voyage Selected | Brian's Yoga Group<br>: 7 Night West Caribb | ean 80 (Day 1) | Go Bac    | k Next: Ente |

## **11** Click "Venue Day View" if you want to view the existing activities assigned for the week for the specific venue.

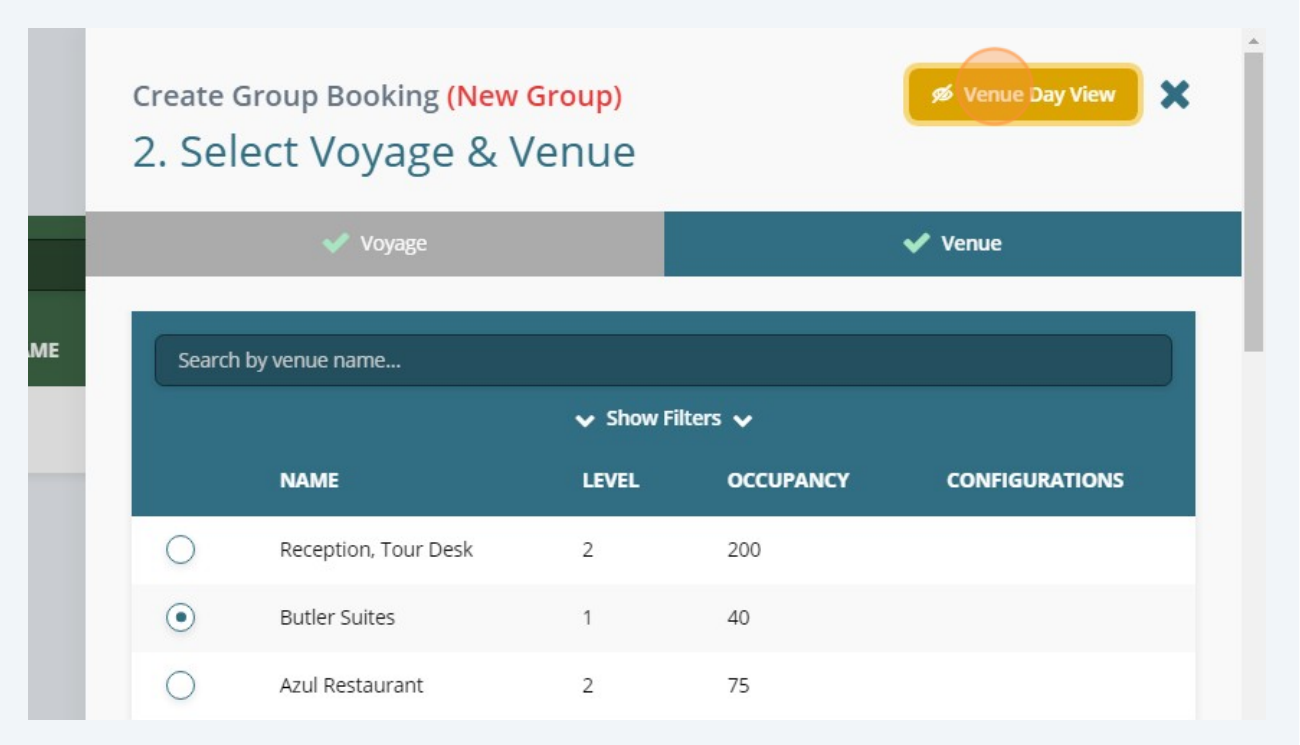

### **12** Click the desired date and time for the booking request to take place.

|       | Miami     | At Sea    | Ocho Ríos | George To | Cozumel  | 2.  | 501          | eet voyage & v       | enue     |           |
|-------|-----------|-----------|-----------|-----------|----------|-----|--------------|----------------------|----------|-----------|
| 6:00  | 1750/2024 | 1/31/2024 | 2/1/2024  | 21212024  | 21312024 |     |              | 🗸 Voyage             |          |           |
| 7:00  |           |           |           |           |          |     |              |                      |          | Ť         |
| 8:00  |           |           |           |           |          |     |              |                      |          |           |
| 9:00  |           |           |           |           |          |     | Search       | by venue name        |          |           |
| 10:00 |           | (         |           |           |          |     |              |                      | 🗸 Show F | ilters 🗸  |
| 11:00 |           |           |           |           |          |     |              |                      |          |           |
| 2:00p |           |           |           |           |          |     |              | NAME                 | LEVEL    | OCCUPANCY |
| 1:00p |           |           |           |           |          | C   | $\supset$    | Reception, Tour Desk | 2        | 200       |
| 2:00p |           |           |           |           |          |     |              |                      |          |           |
| 3:00p |           |           |           |           |          | (   | •            | Butler Suites        | 1        | 40        |
| 4:00p |           |           |           |           |          | C   | $\mathbf{i}$ | Azul Restaurant      | 2        | 75        |
| 5:00p |           |           |           |           |          |     |              |                      | A DARK   | A2004     |
| 5:00p |           |           |           |           |          | (   | $\bigcirc$   | Boutique             | 3        | 30        |
| 7:00p |           |           |           |           |          | 0   |              | Cafén                | 3        | 50        |
| 3:00p |           |           |           |           |          | C C | 9            | Caleb                | 5        | 50        |

### **13** Click "Next: Enter Booking Details (New Group)"

| en cells to set ti<br>Ocho Ríos | he day, start ti<br>George To | ime, and<br>Cozumel       | Create<br>2. Se         | Group Booking (New<br>lect Voyage & V                    |            | Venue Day View     |                           |  |
|---------------------------------|-------------------------------|---------------------------|-------------------------|----------------------------------------------------------|------------|--------------------|---------------------------|--|
| 2/1/2024                        | 2/2/2024                      | 2/3/2024                  |                         | 🗸 Voyage                                                 |            |                    | ✔ Venue                   |  |
|                                 |                               |                           | Searc                   | h by venue name                                          |            |                    |                           |  |
|                                 |                               |                           |                         |                                                          | ilters 🗸   |                    |                           |  |
|                                 |                               |                           |                         | NAME                                                     | LEVEL      | OCCUPANCY          | CONFIGURATIONS            |  |
|                                 |                               |                           | 0                       | Reception, Tour Desk                                     | 2          | 200                |                           |  |
|                                 |                               |                           | ۲                       | Butler Suites                                            | 1          | 40                 |                           |  |
|                                 |                               | · · · · · · · · · · · · · | 0                       | Azul Restaurant                                          | 2          | 75                 |                           |  |
|                                 |                               |                           | 0                       | Boutique                                                 | 3          | 30                 |                           |  |
|                                 |                               |                           | 0                       | Café                                                     | 3          | 50                 |                           |  |
|                                 |                               |                           | Voyage Se<br>Venue Sele | lected: 7 Night West Caribbean 8<br>ected: Butler Suites | 30 (Day 3) | o Back Next: Enter | Booking Details (New Grou |  |
|                                 |                               | •                         |                         |                                                          |            |                    |                           |  |

### **14** Complete the relevant fields with the information about the activity/booking.

| At Sea<br>1/31/2024 | Ocho Ríos<br>2/1/2024 | George To<br>2/2/2024 | Cozumel<br>2/3/2024 | Clear Form                                                     | JOKINg         | Details                    |   |                             |                       |
|---------------------|-----------------------|-----------------------|---------------------|----------------------------------------------------------------|----------------|----------------------------|---|-----------------------------|-----------------------|
|                     |                       |                       | ·                   |                                                                |                |                            |   |                             |                       |
|                     |                       |                       |                     | 10:00 AM                                                       | O              | 02:00 PM                   | G | GUESTS (MIN. 0)             |                       |
|                     |                       |                       |                     | FOOD & BEVERAGES                                               |                |                            |   |                             |                       |
|                     |                       |                       |                     | Enter food or bevera                                           | ige name       |                            |   |                             |                       |
|                     |                       |                       |                     | ENTERTAINMENT                                                  |                |                            |   |                             |                       |
|                     |                       |                       |                     | Enter entertainment                                            | name           |                            |   |                             |                       |
|                     |                       |                       |                     | HOUSEKEEPING REQUEST                                           | 5              |                            |   |                             |                       |
|                     |                       |                       |                     | Voyage Selected: 7 Nig<br>80 (Day 3)<br>Vanus Selected: Butler | ht West Caribl | <sup>bean</sup> Go<br>Back |   | Finish: Create Grou<br>Grou | up Booking (Ne<br>up) |

**15** Click "Finish: Create Group Booking (New Group)" to process the request and for the venue owner to receive the booking request. As a Group Admin, you can choose to "Save as Draft" if you are still working on the request.

| (occ. 40)                                                                  | ~                          |
|----------------------------------------------------------------------------|----------------------------|
| IOTES                                                                      |                            |
|                                                                            |                            |
| ILES                                                                       |                            |
|                                                                            |                            |
| ose File The changes made to the file names will only take effect w        | when the form is submitted |
|                                                                            |                            |
| <b>ose File</b> The changes made to the file names will only take effect w | vhen the form is submitted |